# **Configure Route Based Site to Site VPN Tunnel on FTD Managed by FMC**

### Contents

| ntroduction                  |
|------------------------------|
| Prerequisites                |
| Requirements                 |
| Components Used              |
| Background Information       |
| Limitations and Restrictions |
| Configuration Steps on FMC   |
| /erify                       |
| From FMC GUI                 |
| From FTD CLI                 |

### Introduction

This document describes how to configure a static route-based Site to Site VPN tunnel on a Firepower Threat Defense managed by a FMC.

## Prerequisites

### Requirements

Cisco recommends that you have knowledge of these topics:

- Basic understanding of how a VPN tunnel works.
- Understand how to navigate through the Firepower Management Center (FMC).

### **Components Used**

The information in this document is based on these software versions:

- Cisco Firepower Management Center version 6.7.0
- Cisco Firepower Threat Defense (FTD) version 6.7.0

The information in this document was created from the devices in a specific lab environment. All of the devices used in this document started with a cleared (default) configuration. If your network is live, ensure that you understand the potential impact of any command.

## **Background Information**

Route-based VPN allows determination of interesting traffic to be encrypted, or sent over VPN tunnel, and use traffic routing instead of policy/access-list as in Policy-based or Crypto-map based VPN. The encryption domain is set to allow any traffic which enters the IPsec tunnel. IPsec Local and remote traffic selectors are

set to 0.0.0/0.0.0. This means that any traffic routed into the IPsec tunnel is encrypted regardless of the source/destination subnet.

This document focuses on Static Virtual Tunnel Interface (SVTI) configuration. For Dynamic Virtual Tunnel Interface (DVTI) configuration on Secure Firewall, please refere to this <u>Configure DVTI with Multi-SA on Secure Firewall</u>.

#### **Limitations and Restrictions**

These are known limitations and restrictions for Route Based tunnels on FTD:

- Supports IPsec only. GRE is not supported.
- Supports only IPv4 interfaces, as well as IPv4, protected networks, or VPN payload (No Support for IPv6).
- Static routing and only BGP Dynamic Routing protocol is supported for VTI interfaces that classify traffic for VPN (No Support for other protocols like OSPF, RIP, and so on).
- Only 100 VTIs are supported per interface.
- VTI is not supported on an FTD Cluster.
- VTI is not supported in these policies:
  - QoS
  - NAT
  - Platform settings

These algorithms are no longer supported on FMC/FTD version 6.7.0 for new VPN tunnels (FMC supports all the removed ciphers to manage FTD < 6.7):

- 3DES, DES, and NULL Encryption are unsupported in IKE Policy.
- DH groups 1, 2, and 24 are unsupported in IKE Policy and IPsec Proposal.
- MD5 Integrity is unsupported in IKE Policy.
- PRF MD5 is unsupported in IKE policy.
- DES, 3DES, AES-GMAC, AES-GMAC-192, and AES-GMAC-256 encryption algorithms are unsupported in IPsec Proposal.

**Note:** This holds true for both site to site route based as well as policy-based VPN tunnels. In order to upgrade an older FTD to 6.7 from FMC, it triggers a pre-validation check warning the user about changes that pertain to the removed ciphers that block the upgrade.

| FTD 6.7 managed via FMC 6.7 | Configuration Available            | Site to Site VPN Tunnel            |
|-----------------------------|------------------------------------|------------------------------------|
| Fresh Install               | Weak ciphers available, but cannot | Weak ciphers available, but cannot |

|                                                                                    | be used to configure the FTD 6.7 device.                                                                                   | be used to configure the FTD 6.7 device.                                                       |
|------------------------------------------------------------------------------------|----------------------------------------------------------------------------------------------------|------------------------------------------------------------------------------------------------|
| Upgrade: FTD only configured with weak ciphers.                                    | Upgrade from FMC 6.7 UI, a pre-<br>validation check displays an error.<br>The upgrade is blocked until<br>reconfiguration. | Post FTD upgrade, and assume the peer has not changed its settings, then tunnel is terminated. |
| Upgrade: FTD only configured<br>with some weak ciphers and some<br>strong ciphers. | Upgrade from FMC 6.7 UI, a pre-<br>validation check displays an error.<br>The upgrade is blocked until<br>reconfiguration. | Post FTD upgrade, and assume the peer has strong ciphers, then the tunnel re-establishes.      |
| Upgrade: Class C country (Does not have a strong crypto license.)                  | DES is allowed.                                                                                                    | DES is allowed.                                                                                |

**Note:** No additional licensing is needed, Route Based VPN can be configured in Licensed as well as Evaluation Modes. Without crypto compliance (Export Controlled Features Enabled), only DES can be used as an encryption algorithm.

### **Configuration Steps on FMC**

Step 1. Navigate to **Devices >VPN >Site To Site**.

| Overview Analysis        | Policies | Devic              | es Obj | ects | AMP Int       | elligence       |                 |        |
|--------------------------|----------|--------------------|--------|------|---------------|-----------------|-----------------|--------|
| <b>Device Management</b> | NAT      | VPN 🔻              | QoS    | Pla  | form Settings | FlexConfig      | Certificates    |        |
|                          |          | Site To S          | Site   |      |               |                 |                 |        |
| View By : Group          | į        | Remote<br>Troubles | Access | D)   | Warning (0)   | Offline (0)   N | ormal (1)   Dep | loymer |

Step 2. Click Add VPN, and choose Firepower Threat Defense Device, as shown in the image.

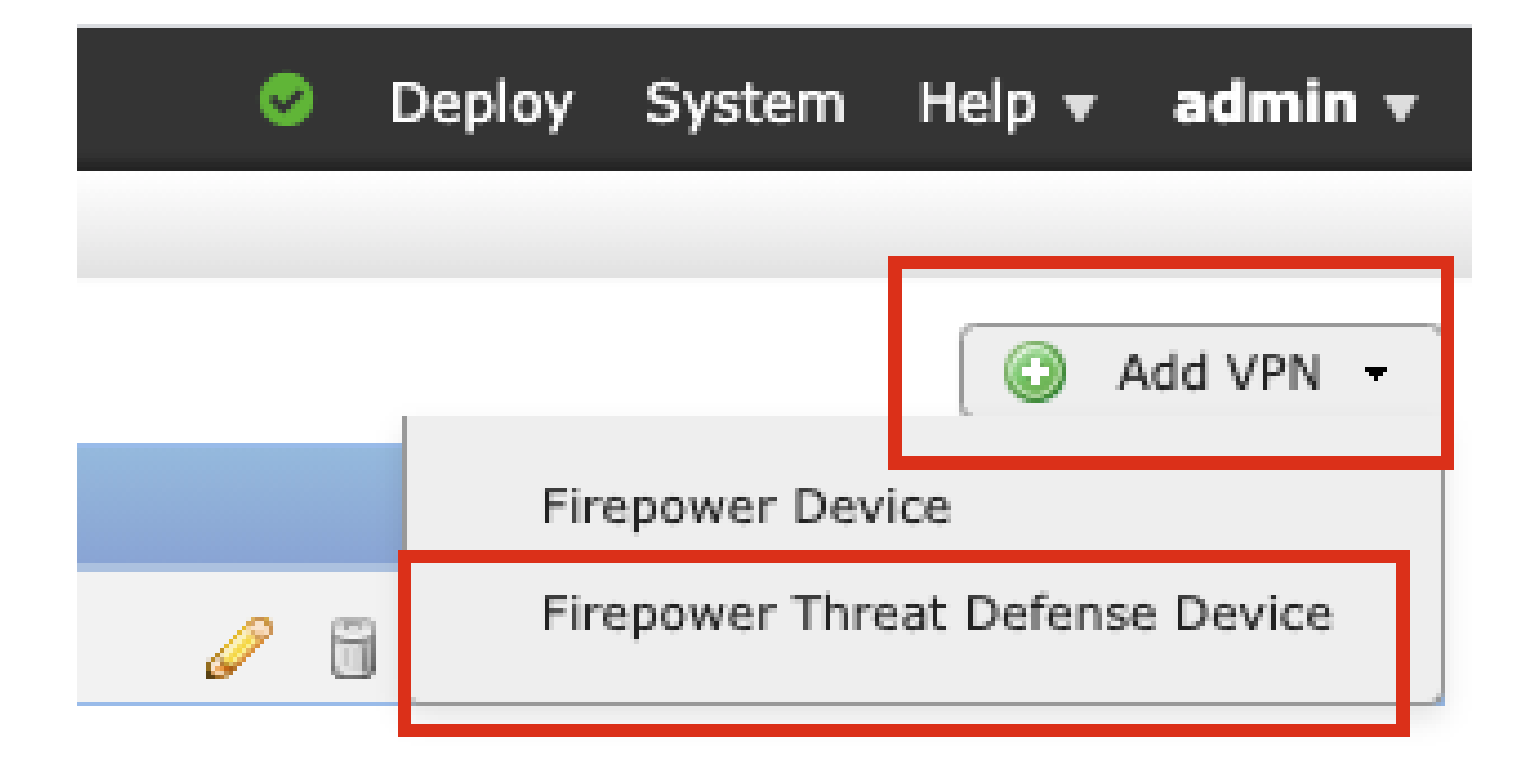

Step 3. Provide a **Topology Name** and select the Type of VPN as **Route Based (VTI)**. Choose the **IKE Version**.

For the purpose of this demonstration:

Topology Name: VTI-ASA

IKE Version: IKEv2

| Topology Name:*   | VTI-ASA                                         |  |  |  |  |
|-------------------|-------------------------------------------------|--|--|--|--|
|                   | O Policy Based (Crypto Map)   Route Based (VTI) |  |  |  |  |
| Network Topology: | ← Point to Point                                |  |  |  |  |
| IKE Version:*     | 🗌 IKEv1 🗹 IKEv2                                 |  |  |  |  |
|                   |                                                 |  |  |  |  |

Step 4. Choose the **Device** on which the tunnel needs to be configured, You can choose to add a new **Virtual Tunnel Interface** (click on the + icon), or select one from the list that exists.

| Endpoints                         | IKE                                              | IPsec   | Advanced |                                                                         |         |   |
|-----------------------------------|--------------------------------------------------|---------|----------|-------------------------------------------------------------------------|---------|---|
|                                   | Node A                                           |         | .        | Node B                                                                  |         |   |
| Device:*                          |                                                  |         | D        | evice:*                                                                 |         |   |
| FTD                               |                                                  | ~       |          | Empty                                                                   | *       | ] |
| Virtual Tu                        | unnel Interface:*                                |         |          | irtual Tunnel Interface:*                                               |         |   |
| Tunnel                            | Source IP is Private                             | Edit VI |          | Empty<br>Tunnel Source IP is Private                                    | Edit VT |   |
| Connecti                          | on Type:*                                        |         |          | connection Type:*                                                       |         |   |
| Bidirectio                        | nal                                              | ~       | E        | Bidirectional                                                           | *       |   |
| Tunnel IF<br>Tunnel S<br>Tunnel S | Address<br>ource Interface<br>ource Interface IP | :       | T<br>T   | unnel IP Address<br>unnel Source Interface<br>unnel Source Interface IP | :       |   |

Step 5. Define the parameters of the New Virtual Tunnel Interface. Click Ok.

For the purpose of this demonstration:

Name: VTI-ASA

Description (Optional): VTI Tunnel with Extranet ASA

Security Zone: VTI-Zone

Tunnel ID: 1

IP Address: 192.168.100.1/30

Tunnel Source: GigabitEthernet0/0 (Outside)

| k.T | Add Virtual Tunnel Inte | Point   *** Hub and Snake   *** Full Mach  <br>erface | ? ×              |
|-----|-------------------------|-------------------------------------------------------|------------------|
| rs  | General                 |                                                       |                  |
|     | Name *:                 | VTI-ASA                                               | C Enabled        |
|     | Description:            | VTI Tunnel with Extranet ASA                          |                  |
| F   | Security Zone:          | VTI-Zone 🗸                                            |                  |
| Vi  | Tunnel ID *:            | 1                                                     | Range: 0 - 10413 |
| E   | IP Address *:           | 192.168.100.1/30                                      | 0                |
| ~   | Tunnel Source *:        | GigabitEthernet0/0 (Outside)                          |                  |
| в   |                         |                                                       |                  |
| Γι  |                         |                                                       |                  |
|     |                         |                                                       |                  |
|     |                         |                                                       | OK Cancel        |

Step 6. Click **OK** on the popup mentioning that the new VTI has been created.

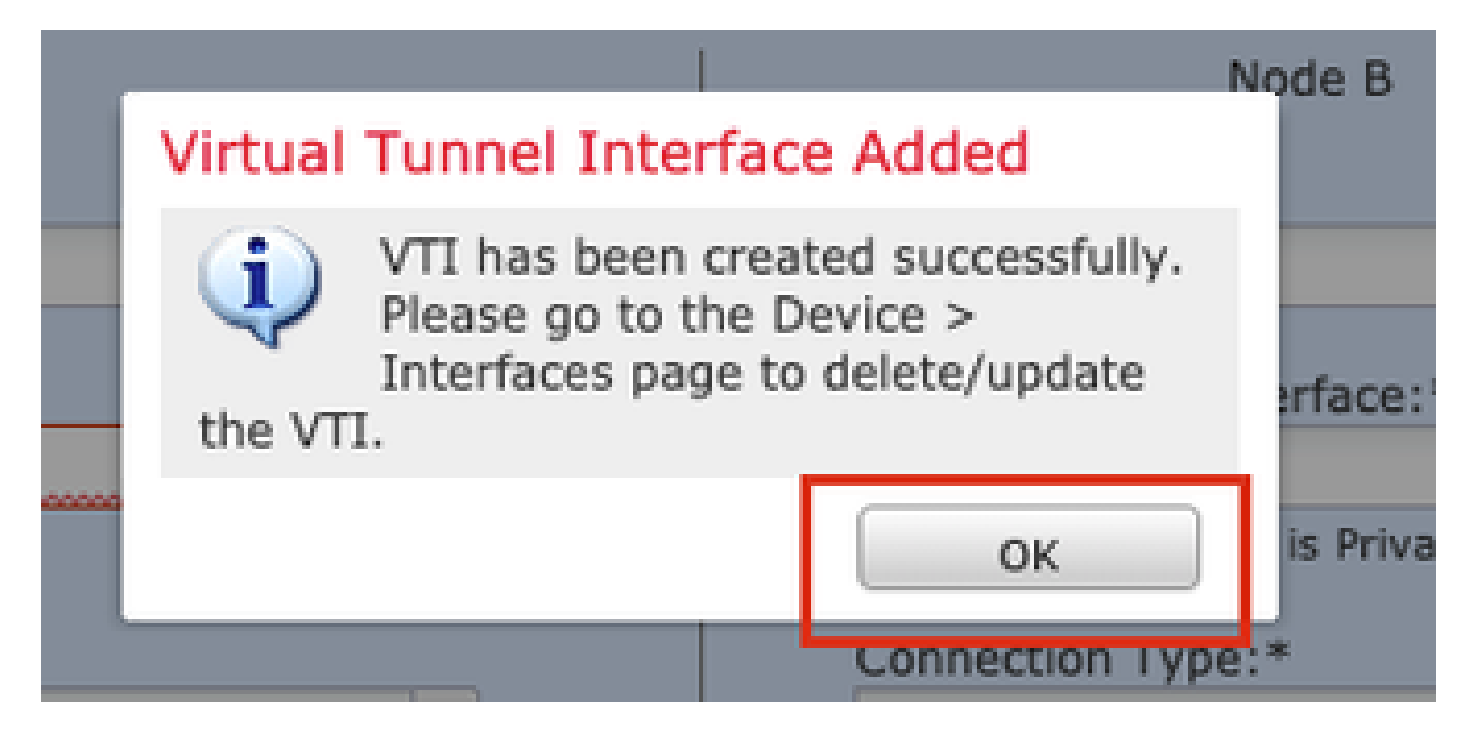

Step 7. Choose the newly created VTI or a VTI that exists under **Virtual Tunnel Interface**. Provide the information for Node B (which is the peer device).

For the purpose of this demonstration:

Device: Extranet

#### Device Name: ASA-Peer

### Endpoint IP Address: 10.106.67.252

| 16 | Create New VPN Topo                                                                                                    | ology                                                                                                 |                    | ? ×                                                                                                  |
|----|----------------------------------------------------------------------------------------------------|----------------------------------------------------------------------------------------------------|--------------------|----------------------------------------------------------------------------------------------------|
|    | Topology Name:*                                                                                                    | VTI-ASA                                                                                               | pto Map) 💿 Route E | Based (VTI)                                                                                          |
|    | Network Topology:<br>IKE Version:*                                                                                                    | ⊷ Point to Point     IKEv1    IKEv2                                                                   | Hub and Spoke      | e 💠 Full Mesh                                                                                        |
|    | Endpoints IKE No Device:* FTD Virtual Tunnel Inte VTI-ASA U Tunnel Source IP Connection Type:* Bidirectional Tunnel IP Address Tunnel Source Inte Tunnel Source Inte Additional Configur Route traffic to the Permit VPN traffic | IPsec<br>ode A<br>erface :*<br>Is Private<br>erface IP<br>ration ()<br>e VTI<br>: Routin<br>: AC Poin | Advance            | ed   Node B   Device:*   Extranet   Device Name*:   ASA-Peer   Endpoint IP Address*:   10.106.67.252 |
|    |                                                                                                    |                                                                                                    |                    | Save Cancel                                                                                          |

Step 8. Navigate to the **IKE** tab. You can choose to use a pre-defined **Policy** or click the + button next to the **Policy** tab and create a new one.

| IKEv2 Settings          |                  |            |             | _  | _ |
|-------------------------|------------------|------------|-------------|----|---|
| Policy:*                | AES-GCM-NULL-S   | SHA-LATEST |             | ~  | 0 |
| Authentication Type:    | Pre-shared Auton | natic Key  |             | Y  |   |
| Pre-shared Key Length:* | 24 Char          | acters     | (Range 1-12 | 7) |   |

Step 9. (Optional, if you create new IKEv2 Policy.) Provide a **Name** for the Policy and select the **Algorithms** to be used in the policy. Click **Save**.

For the purpose of this demonstration:

Name: ASA-IKEv2-Policy

Integrity Algorithms: SHA-512

Encryption Algorithms: AES-256

PRF Algorithms: SHA-512

Diffie-Hellman Group: 21

| New IKEv2 Policy                                                |                                                                                                    |                                       | ? ×   |
|-----------------------------------------------------------------|----------------------------------------------------------------------------------------------------|---------------------------------------|-------|
| Name:*                                                          | ASA-IKEv2-Policy                                                                                                    |                                       |       |
| Description:<br>Priority:<br>Lifetime:                          | 1<br>86400                                                                                                    | (1-65535)<br>seconds (120-2147483647) |       |
| Integrity Algorithms                                            | Available Algorithms                                                                                                    | Selected Algorithms                   |       |
| Encryption Algorithms<br>PRF Algorithms<br>Diffie-Hellman Group | Image: Shape of the shape of the shape | Add                                   |       |
|                                                                 |                                                                                                    | Save                                  | ancel |

Step 10. Choose the newly created or the **Policy** that exists.. Select the **Authentication Type**. If a Preshared Manual Key is used, provide the key in the **Key** and **Confirm Key** boxes.

For the purpose of this demonstration:

Policy: ASA-IKEv2-Policy

Authentication Type: Pre-shared Manual Key

#### Key: cisco123

#### Confirm Key: cisco123

| Endpoints IKE                                                                |           | IPsec                      | Advanced      |                      |
|------------------------------------------------------------------------------|-----------|----------------------------|---------------|----------------------|
|                                                                              |           |                            |               |                      |
| KEv1 Settings                                                                |           |                            |               |                      |
| Policy:*                                                                     | preshare  | d_sha_aes256_dh14          | _3 💙          | 0                    |
| Authentication Type:                                                         | Pre-share | ed Automatic Key           | v             |                      |
| Pre-shared Key Length:*                                                      | 24        | Characters                 | (Range 1-127) |                      |
| , ,                                                                          |           |                            | 1             |                      |
|                                                                              |           |                            |               |                      |
| IKEv2 Settings                                                               |           |                            |               |                      |
| KEv2 Settings<br>Policy:*                                                    | ASA-IKE   | v2-Policy                  | ~             | ] 💿                  |
| IKEv2 Settings<br>Policy:*<br>Authentication Type:                           | ASA-IKE   | v2-Policy<br>ed Manual Key | ~             | 0                    |
| IKEv2 Settings<br>Policy:*<br>Authentication Type:<br>Key:*                  | ASA-IKE   | v2-Policy<br>ed Manual Key | *             | ] 💿                  |
| IKEv2 Settings<br>Policy:*<br>Authentication Type:<br>Key:*                  | ASA-IKE   | v2-Policy<br>ed Manual Key | ~             | ] 💿                  |
| IKEv2 Settings<br>Policy:*<br>Authentication Type:<br>Key:*<br>Confirm Key:* | ASA-IKE   | v2-Policy<br>ed Manual Key | *             | ] <b>②</b><br>]<br>] |

**Note:** If both the endpoints are registered on the same FMC, the option of Pre-shared Automatic Key can also be used.

Step 11. Navigate to the IPsec tab. You can choose to use a pre-defined IKEv2 IPsec Proposal or create a new one. Click the Editbutton next to the IKEv2 IPsec Proposal tab.

| Crypto Map Type:  | Static Opynamic          | 2        |                          |
|-------------------|--------------------------|----------|--------------------------|
| IKEv2 Mode:       | Tunnel                   | ~        |                          |
| Transform Sets:   | IKEv1 IPsec Proposals    | 0        | IKEv2 IPsec Proposals* 🥜 |
|                   | tunnel_aes256_sha        |          | AES-GCM                  |
| Enable Security A | ssociation (SA) Strength | Enforcem | ent                      |

Step 12. (Optional, if you create new IKEv2 IPsec Proposal.) Provide a Name for the Proposal and select

the Algorithms to be used in the Proposal. Click Save.

For the purpose of this demonstration:

Name: ASA-IPSec-Policy

ESP Hash: SHA-512

ESP Encryption: AES-256

| Name:*         |                      |     |                    |        |
|----------------|----------------------|-----|--------------------|--------|
|                | ASA-IPSec-Policy     |     |                    |        |
| Description.   |                      |     |                    |        |
| ESP Hash       | Available Algorithms |     | Selected Algorithm | ns     |
| ESP Encryption | AES-GCM-256          |     | @ AES-256          | 8      |
|                | AES-256              |     | -U-                | 0      |
|                | AES-GCM-192          |     |                    |        |
|                | @ AES-192            |     |                    |        |
|                | AES-GCM              | Add |                    |        |
|                | i AES                |     |                    |        |
|                | 3DES                 |     |                    |        |
|                | ige DES              |     |                    |        |
|                | AES-GMAC-256         |     |                    |        |
|                |                      |     |                    |        |
|                |                      |     |                    |        |
|                |                      |     |                    |        |
|                |                      |     | Save               | Cancel |

Step 13. Choose the newly created **Proposal** or **Proposal** that exists from the list of proposals available. Click **OK**.

| on:*               | IKEv2 IPsec Proposal                                                                        |     |                         | ? ×    |
|--------------------|---------------------------------------------------------------------------------------------|-----|-------------------------|--------|
| o Tr<br>e:<br>Set  | Available Transform Sets C<br>Search<br>AES-GCM<br>AES-SHA<br>ASA-IPSec-Policy<br>DES_SHA-1 | Add | Selected Transform Sets |        |
| Sec<br>Peri<br>s G |                                                                                             |     |                         |        |
| ze:                |                                                                                             |     | ок                      | Cancel |

Step 14. (Optional) Choose the **Perfect Forward Secrecy** settings. Configure the IPsec **Lifetime Duration** and Lifetime Size.

For the purpose of this demonstration:

Perfect Forward Secrecy: Modulus Group 21

Lifetime Duration: 28800 (Default)

Lifetime Size: 4608000 (Default)

| Ļ | Enable Security Ass | ociation (SA) Stree | ath Enforce | ement                          |
|---|---------------------|---------------------|-------------|--------------------------------|
| L | Enable Perfect Forw | ard Secrecy         |             |                                |
| L | Modulus Group:      | 21                  | ~           |                                |
| L | Lifetime Duration*: | 28800               |             | Seconds (Range 120-2147483647) |
| L | Lifetime Size:      | 4608000             |             | Kbytes (Range 10-2147483647)   |
| ľ | —                   |                     |             |                                |

Step 15. Check the configured settings. Click Save, as shown in this image.

| Topology Name:*     | VTI-ASA              |                 |                  |               |     |   |      |        |
|---------------------|----------------------|-----------------|------------------|---------------|-----|---|------|--------|
|                     |                      | Based (Crypto M | lap) 💿 Route B   | ased (VTI)    |     |   |      |        |
| Network Topology:   | ++ Poin              | t to Point 🛠    |                  | 💠 Full Mesh   |     |   |      |        |
| IKE Version:*       | IKEv1                | ✓ IKEv2         |                  |               |     |   |      |        |
|                     |                      |                 |                  |               |     |   |      |        |
| Endpoints           | IKE                  | IPsec           | Advance          | d             |     |   |      |        |
| Crypto Map Type:    | Static Opyr          | namic           |                  |               |     |   |      |        |
| IKEv2 Mode:         | Tunnel               | ~               |                  |               |     |   |      |        |
| Transform Sets:     | IKEv1 IPsec Prop     | osals 🥜         | IKEv2 IPsec P    | oposals* 🥜    |     |   |      |        |
|                     | tunnel_aes256_s      | iha             | ASA-IPSec-Po     | licy          |     |   |      |        |
| Enable Security A   | ssociation (SA) Stre | ngth Enforcem   | ent              |               |     |   |      |        |
| Enable Perfect Fo   | rward Secrecy        |                 |                  |               |     |   |      |        |
| Modulus Group:      | 21                   | *               |                  |               |     |   |      |        |
| Lifetime Duration*: | 28800                | 5               | Seconds (Range   | 120-214748364 | 17) |   |      |        |
| Lifetime Size:      | 4608000              | ł               | Kbytes (Range 10 | )-2147483647) |     |   |      |        |
| - ESPv3 Setting     | gs                   |                 |                  |               |     |   |      |        |
|                     |                      |                 |                  |               |     |   |      |        |
|                     |                      |                 |                  |               |     |   |      |        |
|                     |                      |                 |                  |               |     | _ |      |        |
|                     |                      |                 |                  |               |     | 6 | Save | Cancel |

Step 16. Configure the Access Control Policy. Navigate to **Policies > Access Control > Access Control. Edit** the Policy applied to the FTD.

Note: sysopt connection permit-vpn does not work with Route Based VPN tunnels. The Access Control Rules need to be configured for both IN > OUT zones and OUT > IN zones.

Provide the Source Zones and the Destination Zones in the Zones tab.

Provide the Source Networks, Destination Networks in the Networks tab. Click Add.

For the purpose of this demonstration:

Source Zones: In-Zone and Out-Zone

Destination Zones: Out-Zone and In-Zone

Source Networks: In-Network and Remote-Network

Destination Networks: Remote-Network and In-Network

| au Ruie                                                                                                    |                                                                                                    |                                                                 |                                                                                                    |                                                      |                                                                                     |               |
|----------------------------------------------------------------------------------------------------|----------------------------------------------------------------------------------------------------|-----------------------------------------------------------------|----------------------------------------------------------------------------------------------------|------------------------------------------------------|-------------------------------------------------------------------------------------|---------------|
| Name                                                                                                    | VTI-Traffic                                                                                                    |                                                                 | Enabled                                                                                                    | Insert into Mand                                     | iatory                                                                              | ~             |
| Action                                                                                                    | Allow                                                                                                    | V 00.8                                                          | ti 5                                                                                                    |                                                      |                                                                                     |               |
| Time Range                                                                                                    | None 🗸 🕥                                                                                                    |                                                                 |                                                                                                    |                                                      |                                                                                     |               |
| Zones                                                                                                    | Networks VLAN Tags A Use                                                                                                    | rs Applications                                                 | Ports URLs SGT/IS                                                                                                    | E Attributes                                         | Inspection Logo                                                                     | aina Comments |
| vailable Zor                                                                                                    | nes Ĉ                                                                                                    |                                                                 | Source Zones (2)                                                                                                    |                                                      | Destination Zones (2)                                                               |               |
| Search by                                                                                                    | name                                                                                                    |                                                                 | In-Zone                                                                                                    | 8                                                    | In-Zone                                                                             |               |
| - In-Zone                                                                                                    |                                                                                                    | -                                                               | - Out-Zone                                                                                                    | 6                                                    | - Out-Zone                                                                          |               |
| 2. Out-Zone                                                                                                    |                                                                                                    |                                                                 |                                                                                                    | _                                                    |                                                                                     |               |
| VTI-Zone                                                                                                    |                                                                                                    | Add to                                                          |                                                                                                    |                                                      |                                                                                     |               |
|                                                                                                    |                                                                                                    | Source                                                          |                                                                                                    |                                                      |                                                                                     |               |
|                                                                                                    |                                                                                                    | Add to                                                          |                                                                                                    |                                                      |                                                                                     |               |
|                                                                                                    |                                                                                                    | Destination                                                     |                                                                                                    |                                                      |                                                                                     |               |
| d Rule                                                                                                    |                                                                                                    |                                                                 | 1 -                                                                                                    |                                                      |                                                                                     | 1             |
| d Rule                                                                                                    | VTI-Traffic                                                                                                    |                                                                 | Z Enabled                                                                                                    | Insert into Man                                      | fatory                                                                              | ?             |
| d Rule                                                                                                    | VTI-Traffic                                                                                                    |                                                                 | Enabled                                                                                                    | Insert into Mane                                     | latory                                                                              | 1             |
| d Rule<br>ame<br>ction<br>ime Range                                                                                                    | VTI-Traffic    VTI-Traffic     None                                                                                                    |                                                                 | Enabled                                                                                                    | Insert into Mane                                     | fatory                                                                              | 1<br>         |
| d Rule<br>ame<br>ction<br>ime Range<br>Zones                                                                                                    | VTI-Traffic<br>Allow None<br>None<br>Non                                                                                                    | rs Applications                                                 | Enabled  Final Content of the second second secon | Insert into Mana                                     | Jatory<br>Inspection Log                                                            | ging Comment: |
| d Rule<br>ame<br>ction<br>ime Range<br>Zones                                                                                                    | VTI-Traffic<br>Allow<br>None<br>VLAN Tags A Use<br>works C                                                                                                    | rs Applications                                                 | Ports URLs SGT/I Source Networks (2)                                                                                                    | Insert into Mand                                     | Inspection Log<br>Destination Networks (2)                                          | ging Comments |
| Id Rule                                                                                                    | VTI-Traffic<br>Allow<br>None<br>Cetworks<br>VLAN Tags<br>Works<br>C<br>()                                                                                                    | rs Applications                                                 | Ports URLs SGT/I<br>Source Networks (2)                                                                                                    | Insert into Mana                                     | Inspection Log<br>Destination Networks (2)                                          | ging Comments |
| d Rule<br>ame<br>ction<br>ime Range<br>Zones N<br>vailable Net                                                                                                    | VTI-Traffic  Allow None Cetworks VLAN Tags Use works Geolocation                                                                                                    | rs Applications                                                 | Enabled  Ports URLs SGT/I  Source Networks (2)  Source In-Netwrk                                                                                                    | Insert into Mana                                     | Jatory<br>Inspection Log<br>Destination Networks (2)<br>In-Netwrk<br>Remote-Network | ging Comment  |
| d Rule<br>ame<br>ction<br>ime Range<br>Zones N<br>vailable Net<br>Netwo<br>g IPv4-Privat                                                                                                    | VTI-Traffic<br>Allow<br>None<br>None<br>None<br>None<br>Networks<br>VLAN Tags<br>Use<br>works<br>C<br>Other<br>Geolocation<br>te-172.16.0.0-12                                                                                                    | Applications                                                    | Enabled  Ports URLs SGT/I  Source Networks (2)  Source Remote-Network Remote-Network                                                                                                    | Insert into Mana<br>SE Attributes<br>Original Client | Jatory<br>Inspection Log<br>Destination Networks (2)<br>In-Netwrk<br>Remote-Network | ging Comment: |
| Id Rule Iame Ction Time Range Zones Nailable Net Netwo IPv4-Priva IPv4-Priva                                                                                                    | VTI-Traffic<br>Allow<br>None<br>VLAN Tags & Use<br>works C<br>works C<br>works | Add To<br>Source                                                | Enabled  Ports URLs SGT/I  Source Networks (2)  Source Remote-Network                                                                                                    | Insert into Mana<br>SE Attributes<br>Original Client | Jatory<br>Inspection Log<br>Destination Networks (2)<br>In-Netwrk<br>Remote-Network | ging Comments |
| Id Rule Iame Ction Ime Range Zones Netwo IPv4-Priva IPv4-Priva IPv4-Priva                                                                                                    | VTI-Traffic   Allow  None  Contraction  None  Contraction  Networks  Contraction  VLAN Tags  Contraction  VLAN Tags  Contraction  Contraction  Contr                                                                                                    | Add To<br>Source<br>Networks                                    | Enabled     Ports URLs SGT/I     Source Networks (2)     Source     In-Netwrk     Remote-Network                                                                                                    | Insert into Mand<br>SE Attributes<br>Original Client | Jatory<br>Inspection Log<br>Destination Networks (2)<br>In-Netwrk<br>Remote-Network | ging Comments |
| d Rule lame ction ime Range Zones N vailable Net IPv4-Priva IPv4-Priva IPv4-Priva IPv4-Priva                                                                                                    | VTI-Traffic  Allow None Contraction None Contraction None Contraction None Contraction Contraction Con                                                                                                    | Add To<br>Source<br>Networks                                    | Enabled  Ports URLs SGT/I  Source Networks (2)  Source  In-Netwrk  Remote-Network                                                                                                    | Insert into Mand                                     | Jatory<br>Inspection Log<br>Destination Networks (2)<br>In-Netwrk<br>Remote-Network | ging Comments |
| d Rule lame ction ime Range Zones IPv4-Priva IPv4-Priva IPv4-Priva IPv4-Priva IPv6-IPv4- IPv6-Link- IPv6-Link-                                                                                                    | VTI-Traffic<br>Allow<br>None<br>VLAN Tags<br>Works<br>VLAN Tags<br>Use<br>Works<br>C<br>VLAN Tags<br>Use<br>Works<br>C<br>C<br>VLAN Tags<br>C<br>VLAN Tags<br>C<br>C<br>C<br>C<br>C<br>C<br>C<br>C<br>C<br>C<br>C<br>C<br>C                                                                                                    | Add To<br>Source<br>Networks<br>Add to<br>Destination           | Enabled  Ports URLs SGT/I  Source Networks (2)  Source Remote-Network                                                                                                    | Insert into Mana                                     | Jatory<br>Inspection Log<br>Destination Networks (2)<br>In-Netwrk<br>Remote-Network | ging Comments |
| d Rule lame ction ime Range Zones IPv4-Priva IPv4-Priva IPv4-Priva IPv6-IPv4- IPv6-Link- IPv6-Priva IPv6-Priva                                                                                                    | VTI-Traffic<br>Allow<br>None<br>VLAN Tags Use<br>works VLAN Tags Use<br>works C<br>works C<br>work   | Add To<br>Source<br>Networks<br>Add to<br>Destination           | Enabled  Ports URLs SGT/I  Source Networks (2)  Source Remote-Network                                                                                                    | Insert into Mana                                     | Jatory<br>Inspection Log<br>Destination Networks (2)<br>In-Netwrk<br>Remote-Network | ging Comments |
| Id Rule Iame ction Ime Range Zones Invailable Net IPv4-Priva IPv4-Priva IPv4-Priva IPv6-IPv4- IPv6-Inv- IPv6-Cink- IPv6-cink- IPv6-c | VTI-Traffic<br>Allow<br>None<br>VLAN Tags Use<br>works C Use<br>works C ()<br>works C ()                                                                                                    | Add To<br>Add To<br>Source<br>Networks<br>Add to<br>Destination | Enabled  Ports URLs SGT/I  Source Networks (2)  Source Remote-Network                                                                                                    | Insert into Mana<br>SE Attributes<br>Original Client | Jatory<br>Inspection Log<br>Destination Networks (2)<br>In-Netwrk<br>Remote-Network | ging Comments |
| Id Rule Iame Ction Ime Range Zones Ime Range Invailable Net Inv4-Prival IPv4-Prival IPv4-Prival IPv6-IPv4- IPv6-IPv4- IPv6-IPv4- IPv6-Cone Remote-Net VTI-ASA-T                                                                                                    | VTI-Traffic<br>Allow<br>None<br>VLAN Tags Use<br>works VLAN Tags Use<br>works C<br>works C<br>work   | Add To<br>Source<br>Networks<br>Add to<br>Destination           | Enabled  Ports URLs SGT/I  Source Networks (2)  Source Remote-Network  Enter an IP address                                                                                                    | Insert into Mand                                     | Jatory Inspection Log Destination Networks (2) Remote-Network Enter an IP addrese   | ging Comments |

Step 17. Add the routing over the VTI tunnel. Navigate to **Devices > Device Management**. **Edit** the device where the VTI tunnel is configured on.

Navigate to **Static Route** under the **Routing** tab. Click **Add Route**.

Provide the Interface, choose the Network, provide the Gateway. Click OK.

For the purpose of this demonstration:

Interface: VTI-ASA

Network: Remote-Network

Gateway: VTI-ASA-Tunnel

| Add Static Ro                                  | ute Configuration                                                                                                    | ? ×    |
|------------------------------------------------|----------------------------------------------------------------------------------------------------|--------|
| Type:<br>Interface*<br>Available Net<br>Search | IPv4 O IPv6 VTI-ASA (Interface starting with this icon is signifies it is available for route twork C O End to the starting with this icon is signified it is available for route | leak)  |
| In-Netwrk                                      | Add       -Local       Add       icast       ate-10.0.0.0-8       ate-172.16.0.0-12       ate-192.168.0.0-1       ate-All-RFC1918                                                 |        |
| Gateway*<br>Metric:<br>Tunneled:               | VTI-ASA-Tunnel                                                                                                    |        |
| Route Tracking:                                | С ОК                                                                                                    | Cancel |

Step 18. Navigate to **Deploy > Deployment**. Choose the **FTD** to which the configuration needs to be deployed, and click **Deploy**.

Configuration pushed to the FTD CLI after successful deployment:

<#root>
crypto ikev2 policy 1
encryption aes-256
integrity sha512
group 21

prf sha512 lifetime seconds 86400

```
crypto ikev2 enable Outside
crypto ipsec ikev2 ipsec-proposal CSM_IP_1
 protocol esp encryption aes-256
protocol esp integrity sha-512
crypto ipsec profile FMC_IPSEC_PROFILE_1
set ikev2 ipsec-proposal CSM_IP_1
set pfs group21
group-policy .DefaultS2SGroupPolicy internal
group-policy .DefaultS2SGroupPolicy attributes
vpn-idle-timeout 30
vpn-idle-timeout alert-interval 1
vpn-session-timeout none
vpn-session-timeout alert-interval 1
vpn-filter none
vpn-tunnel-protocol ikev1 ikev2
tunnel-group 10.106.67.252 type ipsec-121
tunnel-group 10.106.67.252 general-attributes
 default-group-policy .DefaultS2SGroupPolicy
tunnel-group 10.106.67.252 ipsec-attributes
 ikev2 remote-authentication pre-shared-key *****
ikev2 local-authentication pre-shared-key *****
interface Tunnel1
description VTI Tunnel with Extranet ASA
nameif VTI-ASA
 ip address 192.168.100.1 255.255.255.252
 tunnel source interface Outside
 tunnel destination 10.106.67.252
 tunnel mode ipsec ipv4
```

tunnel protection ipsec profile FMC\_IPSEC\_PROFILE\_1

### Verify

#### From FMC GUI

Click the Check Status option to monitor the live status of the VPN tunnel from the GUI itself

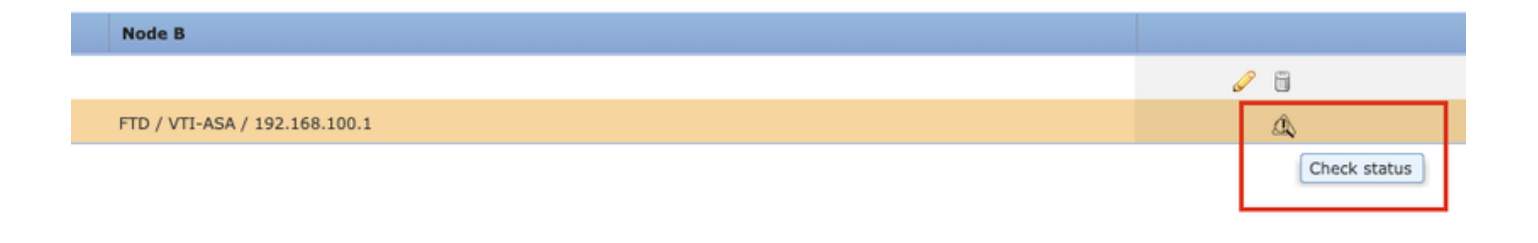

This includes these commands taken from the FTD CLI:

- show crypto ipsec sa peer <Peer IP Address>
- show vpn-sessiondb detail l2l filter ipaddress <Peer IP Address>

| extranet : ASA-Peer                            | FTD/VTI-ASA                                                                                                    |
|------------------------------------------------|----------------------------------------------------------------------------------------------------|
| show crypto ipsec sa peer                      | > show crypto ipsec sa peer 10.106.67.252                                                                                                    |
| Not applicable for extranet peer               | peer address: 10 106 67 252                                                                                                    |
|                                                | Crypto map tag:vti-crypto-map-4-0-1, seq num: 65280, local addr<br>10.197.224.90<br>local ident (addr/mask/prot/port): (0.0.0.0/0.0.0.0/0/0)<br>remote ident (addr/mask/prot/port): (0.0.0.0/0.0.0.0/0/0)<br>current_peer: 10.106.67.252<br>#pkts encaps: 100, #pkts decrypt: 100, #pkts verify: 100<br>#pkts compressed: 0, #pkts decompressed: 0<br>#pkts not compressed: 0, #pkts comp failed: 0, #pkts decomp<br>failed: 0<br>#pre-frag successes: 0, #pre-frag failures: 0, #fragments<br>created: 0, #PMTUs rcvd: 0, #decapsulated frgs needing<br>reassembly: 0<br>#Valid ICMP Errors rcvd: 0, #Invalid ICMP Errors rcvd: 0<br>#send errors: 0, #recv errors: 0<br>local crypto endpt.: 10.197.224.90/500, remote crypto endpt.:<br>10 local crypto endpt.: 10.197.224.90/500, remote crypto endpt.: |
|                                                |                                                                                                    |
| show vpn-sessiondb detail l2l filter ipaddress | > show vpn-sessiondb detail l2l filter ipaddress 10.106.67.252                                                                                                    |
|                                                | Session Type: LAN-to-LAN Detailed           Connection : 10.106.67.252           Index : 44         IP Addr : 10.106.67.252           Protocol : IKEv2 IPsec           Encryption : IKEv2: (1)AES256 IPsec: (1)AES256           Hashing : IKEv2: (1)SHA512 IPsec: (1)SHA512           Bytes Tx : 10000           Login Time : 03:54:57 UTC Thu Nov 12 2020           Duration : 0h:02m:12s           Tunnel Zone : 0           IKEv2 Tunnels: 1           IPsec Tunnels: 1                                                                                                    |
|                                                | IKEv2:         Tunnel ID       : 44.1         UDP Src Port:       500         Rem Auth Mode:       preSharedKeys         Loc Auth Mode:       preSharedKeys         Encryption       : AES256         Rekey Int (T):       86400 Seconds         PRF       : SHA512         D/H Group       : 21                                                                                                    |

#### From FTD CLI

These commands can be used from the FTD CLI to view the configuration and the status of the VPN tunnels.

```
show running-config crypto
show running-config nat
show running-config route
```

show crypto ikev1 sa detailed show crypto ikev2 sa detailed show crypto ipsec sa detailed show vpn-sessiondb detail 121